August 2024

# Advanced Integration Level Courses with Multiple Evaluators Contributing to One Summarized Narrative Assessment

| INSTRUCTIONS AT A GLANCE                                                                       |        |  |  |  |
|------------------------------------------------------------------------------------------------|--------|--|--|--|
| Supply required information to Advanced Integration Level Curriculum Coordinator (Summary form | page 1 |  |  |  |
| sign-off individual and course #)                                                              |        |  |  |  |
| Assign individual evaluators to specific students/dates using "Manage Evaluators"              | 1      |  |  |  |
| <ul> <li>Add evaluator(s) if necessary</li> </ul>                                              | 2      |  |  |  |
| <ul> <li>If you make an error/something changes</li> </ul>                                     | 3      |  |  |  |
| Individual evaluators complete electronic evaluation forms                                     |        |  |  |  |
| - If the evaluator asks you to enter on his/her behalf                                         | 4      |  |  |  |
| Coordinator adds comment fields to summary form, editing as necessary                          | 5      |  |  |  |
| Director assigns final grade and signs-off/submits the summary evaluation                      | 6      |  |  |  |
| - Viewing a submitted evaluation                                                               | 7      |  |  |  |

- 1. Summary Evaluations must be arranged with the Advanced Integration Level Curriculum Coordinator first.
- Contact Michelle to specify the course (Dept. + course number) and the one person (generally the course director) who will be responsible for signing off on the summarized assessment and assigning the final grade.
- Note: Students may only view their assessment once a final grade has been assigned. They will not see individual evaluations, only the summary evaluation.
- 2. Once the Advanced Integration Curriculum Level Coordinator has confirmed configuration of the evaluation for the course, the course coordinator assigns appropriate individual evaluators.
- Go to COURSE>EVALUATIONS>MANAGE EVALUATORS
- Select "All start dates" and hit "Show" at the top of the screen, then hit "Open Add Evaluator"

| Manage Evaluators (change course)                                                                                             | Import   Export                                                                                     |
|----------------------------------------------------------------------------------------------------|----------------------------------------------------------------------------------------------------|
| 2015-2016 : Medicine : MED-2516 - AI: Medicine                                                                                |                                                                                                    |
| Tutorial for Add Evaluator                                                                                                    | Tutorial for Event Wizard                                                                           |
| Show and Add - Locations and Start Dates                                                                                      |                                                                                                    |
| Show: All Locations<br>The University of Vermont Medical Center, Burlington VT                                                | All Start Dates         Show           04/01/2015         05/02/2015           06/01/2015         ▼ |
| Add Evaluator                                                                                                    |                                                                                                    |
| Open Add Evaluator                                                                                                    |                                                                                                    |
| Legend:<br>X - Evaluations have not been started. May be deleted.<br>• Evaluations have hope started or submitted. May NOT be | ation creation pending.                                                                             |

- Select the specific start date for which you wish to assign evaluators
- Search for the evaluators who will contribute to the summarized evaluation, hitting "Move down" once located.

- Select the students s/he will be working with (default/easiest is all students) but you can specify which individual students are working with whom, then hit "Add."
- Repeat the above until all of the faculty members who will be contributing to a student's summary evaluation have been selected and assigned to that student/time period.

\*\*\*DO NOT include the person who will ultimately sign-off on the summarized evaluation here, UNLESS s/he has worked directly with the student and is contributing an individual assessment to be summarized with the others.

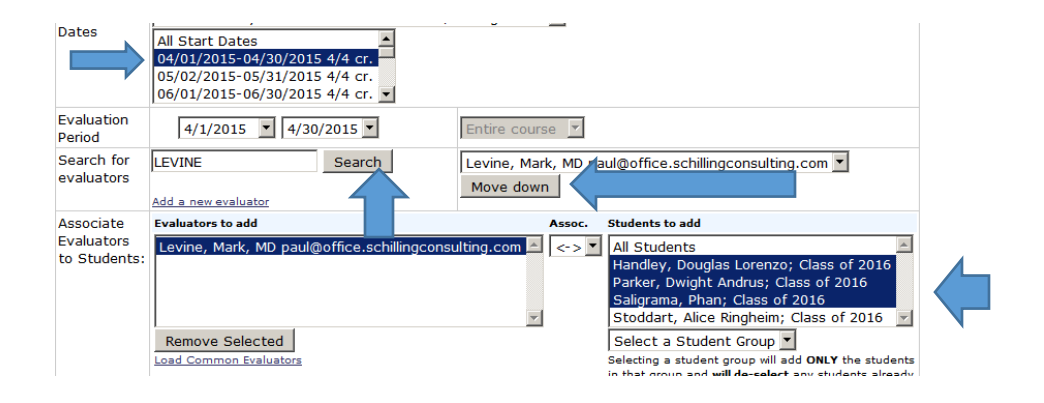

- 3. Use "Add a new evaluator" if the person you are searching for is not found.
- Send an email to <u>Michelle McKay</u>, <u>Advanced Integration Level Curriculum Coordinator</u> before proceeding with this step to make sure that the person you are searching for really does not already have a user account in OASIS. It is very problematic to create duplicate user accounts.
- If they do not have an account already, you may create one for them by clicking on "Add a new evaluator" under the search box.

| Location and         | The University of Vermont Medic | al Cen  |
|----------------------|---------------------------------|---------|
| Dates                | All Start Dates                 | <b></b> |
|                      | 04/07/2014-05/02/2014 4/4 cr.   |         |
|                      | 05/05/2014-05/30/2014 4/4 cr.   |         |
|                      | 06/02/2014-06/27/2014 4/4 cr.   | -       |
| Evaluation<br>Period | 4/7/2014 🔽 5/2/2014 💌           | E       |
| Search for           | wonka Search                    |         |
| evaluators           |                                 |         |
|                      | Add a new evaluator             |         |
| -                    |                                 |         |

- To do this you must supply the evaluator's:
  - 1. Username (this should be their UVMMC M#)
  - 2. First and Last Names
  - 3. Email account
- The other fields are optional—except for Designation—<u>always skip this</u>. (It is strictly for designating current student expected graduation dates and tied to COMIS/OASIS/Banner data processes). Including the department is often very helpful. You may add the department by clicking on "edit" next to Primary Department.

# \*\*\*Be sure to check "External" after Authentication Method. This will permit them to log-in to OASIS using their hospital or COMIS credentials (dependent on which username you've supplied).

(Screenshot follows.)

| 2014-2015 : Pediatric                                                                                                    | s : PED-1007 - Pediatrics R                                                                                                    | esearch                                                                           |                                                   |        |
|----------------------------------------------------------------------------------------------------|----------------------------------------------------------------------------------------------------|-----------------------------------------------------------------------------------|---------------------------------------------------|--------|
| Adding a new evaluator will of<br>for the creation of new evaluation of new evaluation of the evaluation of the evaluation of the second second | create a <b>new</b> account for this pers-<br>sator accounts for those that have<br>tiple accounts for the same individ<br>nt in the Add Evaluators section of | on with a role of e<br>no existing accou<br>duals. Once you a<br>the Manage Evalu |                                                   |        |
| Bold fields are required.                                                                                                    |                                                                                                    |                                                                                   |                                                   |        |
| Jsername:                                                                                                    | M12345                                                                                                    | Hospital or                                                                       | COM username mandatory so can log                 | g-in   |
| Prefix:                                                                                                    |                                                                                                    |                                                                                   |                                                   |        |
| First Name:                                                                                                    | Willy                                                                                                    |                                                                                   |                                                   |        |
| Aiddle Name:                                                                                                    |                                                                                                    |                                                                                   |                                                   |        |
| .ast Name:                                                                                                    | Wonka                                                                                                    |                                                                                   |                                                   |        |
| Suffix                                                                                                    |                                                                                                    | A                                                                                 | urate amail so receiver petification ar           | d link |
| imail:                                                                                                    | .Wonka@uvmhealth.org                                                                                                    | ACC                                                                               | anale small so receives notification an           |        |
| Authentication Method:                                                                                                    | C Internal: Passwords are ve<br>External: Passwords are ve<br>OASIS.                                                                                           | erified by OASIS.<br>erified by anothe                                            | MUST check EXTERNAL so can lo<br>via COMIS server | g-in   |
| hone:                                                                                                    |                                                                                                    |                                                                                   |                                                   |        |
| Pager:                                                                                                    |                                                                                                    |                                                                                   |                                                   |        |
| 1obile:                                                                                                    |                                                                                                    |                                                                                   |                                                   |        |
| Address 1:                                                                                                    |                                                                                                    |                                                                                   |                                                   |        |
| Address 2:                                                                                                    |                                                                                                    |                                                                                   |                                                   |        |
| Dity:                                                                                                    |                                                                                                    |                                                                                   |                                                   |        |
| itate                                                                                                    |                                                                                                    |                                                                                   |                                                   |        |
| tip                                                                                                    |                                                                                                    |                                                                                   |                                                   |        |
| lex                                                                                                    | Male                                                                                                    |                                                                                   | Chip designation this is fee                      |        |
| Designation                                                                                                    |                                                                                                    |                                                                                   | students only (Class of yyyy)                     |        |
| rimary Department Edit                                                                                                    |                                                                                                    |                                                                                   | students only (class of xxx)                      |        |
| ~                                                                                                    | Add Cancel                                                                                                    |                                                                                   |                                                   | 100    |
|                                                                                                    | Add I Cancel                                                                                                    |                                                                                   |                                                   |        |
|                                                                                                    |                                                                                                    |                                                                                   |                                                   |        |

**If you make an error or something changes**, you can check the checkbox next the faculty member's name and hit "Delete Selected" to remove a faculty member from a start date entirely. Or you can click on the green "x" to the left of an individual student association to remove that specific relationship. Then you can re-assign appropriate evaluators/students as necessary.

### 4. Individual evaluators will receive email reminders from OASIS when the evaluation opens.

- They should contact the course coordinator as the primary resource if they have trouble accessing the evaluation.
- From the user's home page, they should click on "You have # evaluation(s) to complete" under "My Evaluations."

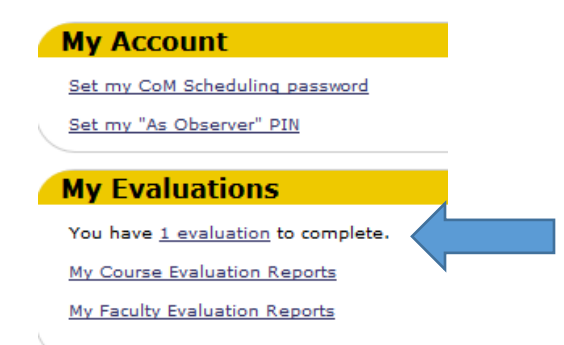

 Then they will click on the evaluation form after the student's name to complete it. Individual contributors do not have the option of assigning a final grade.

| My Ev   | aluations           |                                                               |                                                      |                           |             |                    |
|---------|---------------------|---------------------------------------------------------------|------------------------------------------------------|---------------------------|-------------|--------------------|
| Com     | plete Evaluati      | ons Course                                                    | Eval Reports                                         | Facul                     | ty Eval R   | eports             |
| Average | e days to submit is | 0. <u>View Details</u>                                        |                                                      |                           |             | Show 🔻             |
| Medici  | ne: MED-2516: AI    | Medicine                                                      |                                                      |                           |             |                    |
| 04/01/  | /2015               |                                                               |                                                      |                           |             |                    |
| Action  | Student             | Location                                                      | Evaluation Form                                      | Eval Per.                 | Status      | Complete<br>BEFORE |
|         | s of 2016           | The University of<br>Vermont Medical<br>Center, Burlington VT | Clinical<br>Competencies for<br>Advanged Integration | 04/01/2015-<br>04/30/2015 | Not Started | 06/09/2015         |
|         |                     |                                                               |                                                      |                           |             |                    |

#### If the evaluator sends you their evaluation and asks you to enter it on their behalf...

You can do that by:

- Selecting MY EVALUATIONS from the COURSE>EVALUATIONS menu.
- Then click on "Enter as another evaluator" in the upper right hand corner (gold bar) and choosing the evaluator from the drop-down menu on whose behalf you are entering the information.

(Screenshot follows)

|   | Evaluations (change cour                                                    | <u>0</u>                                                                                                    |             |              |                                    |
|---|-----------------------------------------------------------------------------|----------------------------------------------------------------------------------------------------|-------------|--------------|------------------------------------|
|   | 2014-2015 : Pediatrics :                                                    | ED-1007 - Pediatrics Research                                                                                    |             |              |                                    |
|   | Manage Evaluators                                                           | Assign and manage evaluators and their asso<br>students                                                          | ociation to |              |                                    |
|   | My Evaluations                                                              | Go to Manage -> My Evaluations                                                                                   |             |              |                                    |
|   | Data Analysis<br>Reports<br>Course Evaluations                              | Analyze evaluation data for the course.                                                                          |             |              |                                    |
|   |                                                                             |                                                                                                    |             |              |                                    |
| 1 |                                                                             |                                                                                                    |             |              |                                    |
|   | My Evaluations                                                              |                                                                                                    | E           | Enter as ano | ther evaluator                     |
|   | My Evaluations<br>Complete Eva                                              | uations Course Eval Reports                                                                                      | Faculty     | Enter as ano | ther evaluator                     |
|   | My Evaluations<br>Complete Eva<br>Average days to sub<br>36 days (generated | uations Course Eval Reports<br>nit is 0. The University of Vermont College<br>n 04/03/2015). <u>View Details</u> | Faculty     | Enter as and | ther evaluator<br>eports<br>Show ▼ |

# 5. Course coordinator accesses the summary evaluation first to add/edit the narrative comments

 Once all of the individual contributors assigned to the student's evaluation have completed their assessments, the course coordinator will see the summary form under "My Evaluations."

| My Ev   | aluations           |                                                               |                                                                   |                           | Enter as anot | ther evaluator     |
|---------|---------------------|---------------------------------------------------------------|-------------------------------------------------------------------|---------------------------|---------------|--------------------|
| Com     | plete Evaluati      | ons Course                                                    | Eval Reports                                                      | Facul                     | ty Eval R     | eports             |
| Average | e days to submit is | 0. <u>View Details</u>                                        |                                                                   |                           |               | Show 🔻             |
| Medicir | ne: MED-2516: AI:   | Medicine                                                      |                                                                   |                           |               |                    |
| 04/01/  | /2015               |                                                               |                                                                   |                           |               |                    |
| Action  | Student             | Location                                                      | Evaluation Form                                                   | Eval Per.                 | Status        | Complete<br>BEFORE |
|         | ss of               | The University of<br>Vermont Medical<br>Center, Burlington VT | Clinical<br>Competencies for<br>Advanced Integration<br>(Summary) | 04/01/2015-<br>04/30/2015 | Not Started   | 06/13/2015         |
|         |                     |                                                               | Note<br>(Summary)                                                 |                           |               |                    |

- For each of the text boxes, the course coordinator copies and edits the narrative comments prior to the course director's review and sign-off.
- Do this by simply clicking on "Copy answers to text area" above each text box and editing accordingly.
- Please pay particular attention to the final "Summative comments for use in the MSPE" text box. This text is copied to the student's Dean's Letter and supplied to program directors through ERAS without additional editing.

| Rich text |  |  |
|-----------|--|--|

Copy answers to text area Test comments from Dr. Fries

These are test comments from Dr. Plante

The course coordinator MAY enter the final course grade on the summary evaluation form, but it will not be posted to the student's transcript until the course director has signed-off on the summary evaluation. The course director may also access the summary evaluation to complete the above comment copying and editing.

 You can monitor which assessments have been submitted on the Manage Evaluators screen in order to remind individual evaluators to submit their forms. The symbol that appears next to the student's name indicates the status. (Note that they will receive automated reminders as well.)

| Legend:                                                                                 |                                                                |
|-----------------------------------------------------------------------------------------|----------------------------------------------------------------|
| X - Evaluations have not been started. May be deleted.                                  | O - Evaluation creation pending.                               |
| <ul> <li>Evaluations have been started or submitted. May NOT be<br/>deleted.</li> </ul> | <ul> <li>No evaluation exists for this association.</li> </ul> |
|                                                                                         | 0 - No evaluation exists because they were<br>deleted.         |

# 6. The designated course director assigns final grade and signs-off on the summary evaluation

 The course director will access the summary evaluation under "My Evaluations" on his/her OASIS home page by clicking on "You have # evaluation(s) to complete" and selecting the submitted but not signed summary evaluation.

| My Ev  | valuations                             |                                                               |                                                                                                    |                           |                         |                    |
|--------|----------------------------------------|---------------------------------------------------------------|----------------------------------------------------------------------------------------------------|---------------------------|-------------------------|--------------------|
| Con    | nplete Evaluati                        | ons Course                                                    | Eval Reports                                                                                                | Facul                     | ty Eval R               | eports             |
| Averag | e days to submit is                    | 0. <u>View Details</u>                                        |                                                                                                    |                           |                         | Show 🔻             |
| Medici | ne: MED-2516: AI:                      | Medicine                                                      |                                                                                                    |                           |                         |                    |
| 04/01  | /2015                                  |                                                               |                                                                                                    |                           |                         |                    |
| Action | Student                                | Location                                                      | Evaluation Form                                                                                             | Eval Per.                 | Status                  | Complete<br>BEFORE |
|        | s of<br>2016 by Summary,<br>Evaluation | The University of<br>Vermont Medical<br>Center, Burlington VT | Clinical<br>Competencies for<br>Advanced Integration<br>(Summary)<br>(Evaluator:<br>Summary,<br>Evaluation) | 04/01/2015-<br>04/30/2015 | Submitted<br>Not Signed | 06/13/2015         |
|        |                                        |                                                               |                                                                                                    |                           |                         |                    |

 After reviewing the evaluations, the director selects "Sign-off" or if changes are needed, clicks on "Require resubmission" and adding a message/explanation. If resubmission is required, the course coordinator can make the requested changes and resubmit for director sign-off.

#### You can view a submitted evaluation

Click on # evaluations under My Evaluations, then click on "Show" in the upper right corner.

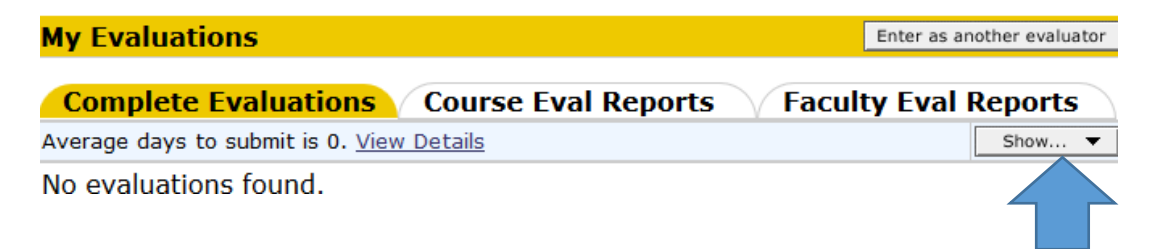

Check the checkbox next to "Show submitted and inactivated/closed" and choose the appropriate year, then hit "Show"

| Eval Re    | ports Faculty Eval Reports               |    |
|------------|------------------------------------------|----|
|            | Show Close                               |    |
|            | Status:                                  |    |
|            | ☑ Show submitted and inactivated/closed. |    |
| the provi  | Year:                                    |    |
| sis are co | 2015-2016 💌                              |    |
| he UVM     | Show Cancel                              | S. |

Click on the evaluation form after the student's name to view the submitted evaluation.

| My Ev  | valuations                             |                                                               |                                                                                                 |                           | Enter as an         | other evaluator    |
|--------|----------------------------------------|---------------------------------------------------------------|-------------------------------------------------------------------------------------------------|---------------------------|---------------------|--------------------|
| Con    | n <mark>plete Evalua</mark> ti         | ons Course                                                    | Eval Reports                                                                                    | Facul                     | ty Eval I           | Reports            |
| Averag | e days to submit is                    | 0. <u>View Details</u>                                        |                                                                                                 |                           |                     | Show 🔻             |
| Medici | ne: MED-2516: AI                       | : Medicine                                                    |                                                                                                 |                           |                     |                    |
| 04/01  | /2015                                  |                                                               |                                                                                                 |                           |                     |                    |
| Action | Student                                | Location                                                      | Evaluation Form                                                                                 | Eval Per.                 | Status              | Complete<br>BEFORE |
|        | s of<br>2016 by Summary,<br>Evaluation | The University of<br>Vermont Medical<br>Center, Burlington VT | Clinical<br>Competencies for<br>Advanced Integration<br>(Summary) <u>View</u>  <br><u>View+</u> | 04/01/2015-<br>04/30/2015 | Submitted<br>Signed | 06/13/2015         |